## 1. 相談予約を申込む

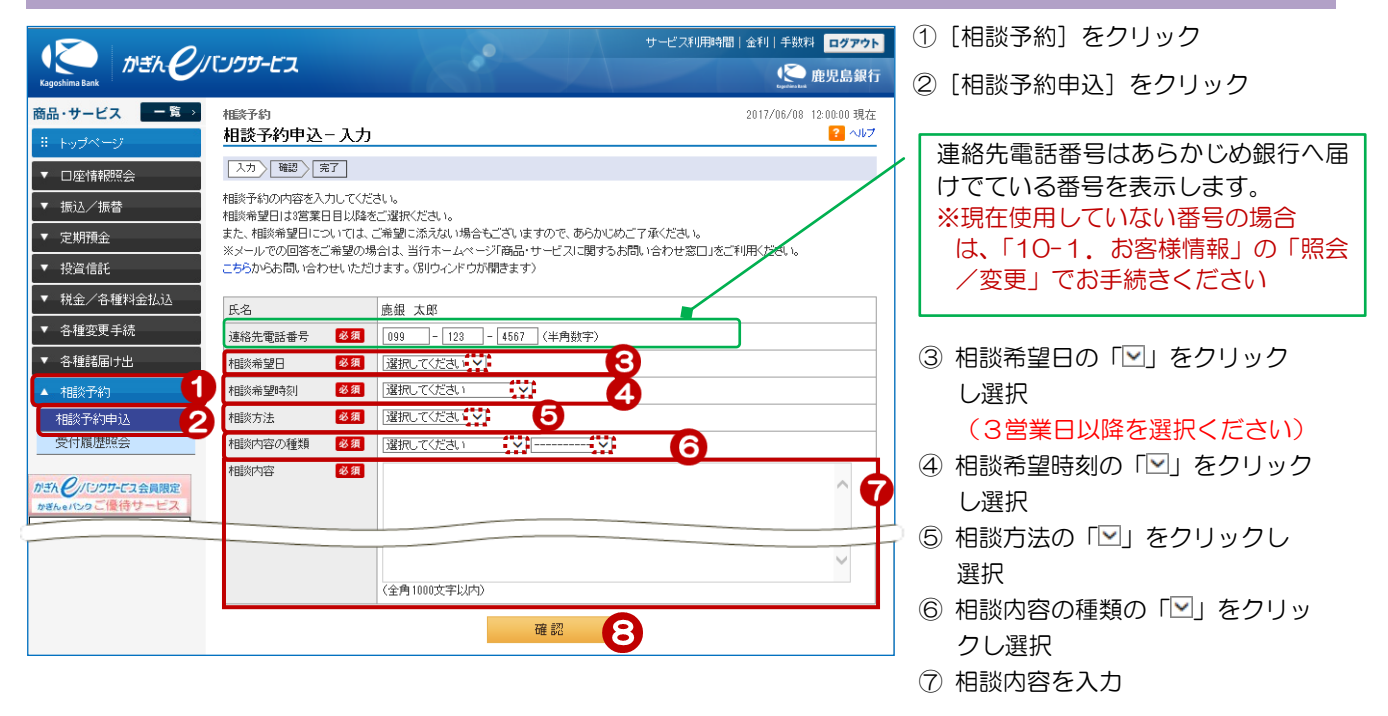

## 2. 相談内容を確認する

| <sup>相談予約</sup><br>相談予約申込 - 確認 | 2017/06/08 12:00:00 現<br><mark>? へい</mark> | 在<br>ブ       |
|--------------------------------|--------------------------------------------|--------------|
| 入力〉 確認 > 「 先了 」                |                                            | - 申込内容を確認    |
| 相談予約の内容をご確認くださ                 | U.                                         |              |
| 氏名                             | 鹿銀 太郎                                      |              |
| 連絡先電話番号                        | 099-128-4567                               |              |
| 相談希望日                          | 2017年6月19日                                 |              |
| 相談希望時刻                         | 12:00-17:00(銀行営業日)                         | 9 [実行] をクリック |
| 相談方法                           | 電話での相談                                     |              |
| 相談内容の種類                        | 各種ローンに関する相談 住宅ローン                          |              |
| 相談内容                           | 住宅ローンのシミュレーションや金利について相談したい。                |              |
| 、<br>(《 戻る                     | 実行 9                                       |              |

3. 受付完了

| 相談予約 2017/06/08 12:00:00<br>相談予約申込-完了 2017/06/08 12:00:00 |                             |  |
|-----------------------------------------------------------|-----------------------------|--|
| 入力 確認 完了                                                  |                             |  |
| ご利用いただき、ありがとうござい<br>以下の内容にて、受け付けいた                        | いました。<br>しました。              |  |
| 受付番号                                                      | 000000275                   |  |
| 受付日時                                                      | 2017年6月8日 12時0分0秒           |  |
| ステータス                                                     | 受付中                         |  |
| 氏名                                                        | 鹿銀 太郎                       |  |
| 連絡先電話番号                                                   | 099-123-4567                |  |
| 相談希望日                                                     | 2017年6月19日                  |  |
| 相談希望時刻                                                    | 12:00-17:00(銀行営業日)          |  |
| 相談方法                                                      | 電話での相談                      |  |
| 相談内容の種類                                                   | 各種ローンに関する相談住宅ローン            |  |
| 相談内容                                                      | 住宅ローンのシミュレーションや金利について相談したい。 |  |

受付完了!

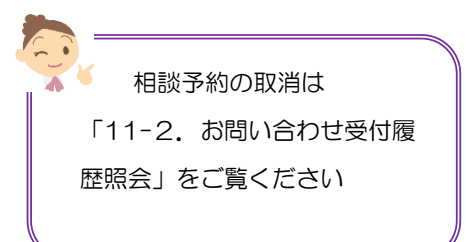